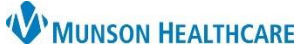

### Maternity Patient List: Current & Pre-Admit Lists for Maternity Nurses and Clinical Staff

Cerner PowerChart EDUCATION

#### Creating Current List – includes all inpatients.

- Task Edit View Patient Chạrt P Modify Patient Lists 1. Click Patient List Active lists: Available lists: Tracking Board Å Patient List in the toolbar. 🔀 Tear Off 🚕 🛠 Charges 州 Exit 📓 Calculator щþ 飠 4 ŵ ß @ >> Xin × æ **\$** Click the List 2. New OK Cancel Maintenance icon. Patient List Type X Select a patient list type: 3. Click New. CareTeam Location Medical Service Provider Group Click Location. 4. Relationship 5 Click Next. 5. Next Cancel
- 6. Select **Locations** in the left pane of the Location Patient List window.
- 7. Expand the location list.
- 8. Expand the facility (i.e. Munson Medical Center, Cadillac, Grayling, Otsego, or Charlevoix).
- 9. Select the correct floor (i.e. MMC OB, GRY OB, CAD OB, OMH OB, or CHX OB) in the right pane of the Location Patient List window.
- 10. Type in **current** after the floor in the name box.

| ilter Criteria      | Filter Criteria Details                |   |  |  |  |
|---------------------|----------------------------------------|---|--|--|--|
| T *Locations 6      |                                        |   |  |  |  |
| Medical Services    | Ausable Urgent Care                    | 1 |  |  |  |
| Encounter Types     | 7 B- KH Bay Area Urology - Pre 7/19/21 |   |  |  |  |
| Care Teams          |                                        |   |  |  |  |
| Relationships       | E- K CAD Family Practice Lab Draw      |   |  |  |  |
| Time Criteria       | Munson Medical Center                  |   |  |  |  |
| Discharged Criteria |                                        |   |  |  |  |
| Admission Criteria  | a Def A2 Elegenteck                    |   |  |  |  |
|                     | 8 A3 Floorstock                        |   |  |  |  |
|                     | A4 Floorstock                          |   |  |  |  |
|                     | An Floorstock                          |   |  |  |  |
|                     | A7 Floorstock                          |   |  |  |  |
|                     | Advanced Wound Clinic MMC              |   |  |  |  |
|                     | B2 Floorstock                          |   |  |  |  |
|                     |                                        |   |  |  |  |
|                     | MMC OB Induction                       |   |  |  |  |
|                     |                                        |   |  |  |  |
|                     |                                        |   |  |  |  |

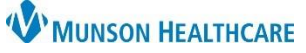

×

# Maternity Patient List: Current & Pre-Admit Lists for Maternity Nurses and Clinical Staff

Location Patient List

Cerner PowerChart EDUCATION

- 11. Select **Encounter Types** in the left pane.
- 12. Select **Emergency**, **Inpatient**, **and Outpatient** for the Encounter Types the required encountered types.
- 13. Select **Discharged Criteria** on the left pane.
- 14. Select Only display patients that have not been discharged.
- 15. Select Finish.

| Filter Criteria  Filter Criteria  Medical Services  Fancounter Types [Emergenc Care Teams Relationships Time Criteria Discharged Criteria Admission Criteria | Filter Criteria Details                                            |
|----------------------------------------------------------------------------------------------------|--------------------------------------------------------------------|
| Enter a name for the list: (Limited                                                                                                    | d to 50 characters)                                                |
|                                                                                                    | Back Next Finish Cancel                                            |
| Location Patient List                                                                                                    | ×                                                                  |
| Filter Criteria                                                                                                    | Filter Criteria Details                                            |
| ✓*Locations [MMC OB]                                                                                                    |                                                                    |
| Medical Services                                                                                                    | ○ None                                                             |
| Encounter Types [Em 14                                                                                                    | Only display patients that have not been discharged.               |
| Care Teams                                                                                                    | O Only display patients that have been discharged within the last: |
| Relationships                                                                                                    | 0, <b>-</b>                                                        |
|                                                                                                    | Duration: Duration Unit:                                           |
| Discharged Criteria [Not disc                                                                                                    |                                                                    |
|                                                                                                    |                                                                    |
|                                                                                                    |                                                                    |
| < >                                                                                                    |                                                                    |
|                                                                                                    |                                                                    |
| Enter a name for the list: (Limited                                                                                                    | i to 50 characters)                                                |
| MMC OB - current                                                                                                    | 15                                                                 |
|                                                                                                    |                                                                    |
|                                                                                                    | Back Next Finish Cancel                                            |
|                                                                                                    |                                                                    |

#### **Creating Pre-Admit List**

- 1. Follow instructions 1 9 above.
- 2. Type in **Pre-Admit** after the floor in the name box.
- 3. Select Encounter Types on the left pane.
- 4. Select Pre-Admit.
- 5. Select Finish.

|   | Location Patient List                                     |                                                                                            | × |
|---|-----------------------------------------------------------|--------------------------------------------------------------------------------------------|---|
| 3 | Filter Criteria                                           | Filter Criteria Details  Emergency Inpatient MD-UCS Out Specified Outpatient V Pre-Admit 4 |   |
|   | Enter a name for the list: (Limited<br>MMC OB - Pre-Admit | to 50 characters) 5 Back Next Finish Cancel                                                |   |

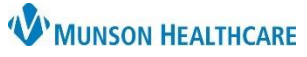

# Maternity Patient List: Current & Pre-Admit Lists for Maternity Nurses and Clinical Staff

Cerner PowerChart EDUCATION

### Making Lists Available

- Select the desired list from the Available Lists pane.
- Select Add to add to Active Lists pane. Repeat as necessary.
- 3. Select OK.

| P Modify Patient Lists                 |                    |                                   |        | ×                    |
|----------------------------------------|--------------------|-----------------------------------|--------|----------------------|
| Available lists:<br>MMC OB - Pre-Admit | ]                  | Active lists:<br>MMC OB - current |        |                      |
|                                        | 2<br>Add<br>Remove |                                   |        | Move Up<br>Move Down |
|                                        |                    | N                                 | Jew OK | Cancel               |